## Summary

This article provides information for using Virtual Machine Import Utility for importing VM's in MachPanel.

# **Applies To**

This article applies to MachPanel build v5.4.10 and above

## **Pre-requisites:**

- 1. At least one VM Service Plan should be created.
- 2. The customer account should be present
- 3. <u>Scheduled task</u> should exist in VM for complete management.

#### **Post-import tasks:**

Verify and fix resources allocated to customer and reseller(Owner) according to actual usage.

#### Procedure

Please follow the below mentioned steps to bulk import VM's:

 Open MachPanel Control Panel, log in as Provider and navigate to *Home » Import Utilities » Virtual Machine*. In step-1 provide the Import Settings as shown in the snapshot below

| Home > Import Utilities > Virtual Machine                                                                                                    |                                                                                                    |   |      |  |  |  |  |
|----------------------------------------------------------------------------------------------------|----------------------------------------------------------------------------------------------------|---|------|--|--|--|--|
| VM Import Wizard                                                                                                    |                                                                                                    |   |      |  |  |  |  |
| Step-1 Step-2 Step-3                                                                                                    |                                                                                                    |   |      |  |  |  |  |
| VM import wizard makes it easy to                                                                                                    | VM import wizard makes it easy to bulk import existing VMs. Supports Hyper-V server version 2012, 2012 R2 |   |      |  |  |  |  |
| Pre-requisites:   1. At least one VM Service Plan should be created.   2. The customer account should be present.   Post-import tasks:   1. Verify and fix resources allocated to customer and reseller(Owner) according to actual usage. |                                                                                                    |   |      |  |  |  |  |
| Company Name [Owner]:                                                                                                    | MachSol [Host Admin (Provider)]                                                                           | - |      |  |  |  |  |
| Select server:                                                                                                    | hyp11 [hypervCluster]                                                                                     |   |      |  |  |  |  |
|                                                                                                    |                                                                                                    |   | Next |  |  |  |  |

# Using Virtual Machine Import Utility

In Step-1, Yo have to select owner and the Hyper-V server.

- 1. Select Owner.
- 2. Select Hyper-V Server.
- 3. Click on **Next** button.

## **SelectnVM's to Import**

- In Step-2, you need to select the Virtual Machine you wish to import and associate them with the customer and service plan. You may select all VM's or import one-by-one.
- Click on **Next** button.

| Ţ | Home > Import Utilities > Virtual Machine                                                                                             |                     |                                                               |                                |  |  |  |  |
|---|----------------------------------------------------------------------------------------------------|---------------------|---------------------------------------------------------------|--------------------------------|--|--|--|--|
| ٧ | VM Import Wizard                                                                                                    |                     |                                                               |                                |  |  |  |  |
|   | Step-1 Step-3 Step-3                                                                                                    |                     |                                                               |                                |  |  |  |  |
| s | Select the VMs you want to import and associate them with the customer and service plan. You may select all VMs or import one-by-one. |                     |                                                               |                                |  |  |  |  |
|   | Select VMs                                                                                                    |                     |                                                               |                                |  |  |  |  |
|   | Import Virtual Machine Name                                                                                                    |                     | For Client                                                    | Associate Service Plan Options |  |  |  |  |
|   | $\checkmark$                                                                                                    | New Virtual Machine | cloudhosting - Admin support [Admin@cloudhsoting.com] - #35 🔺 | Golden Plan                    |  |  |  |  |

## **Subscription Information**

In Step-3, you have to select either new subscription or the existing one.

| Home > Import Utilities > Virtual Machine |                                                                                                    |                 |                         |               |               |              |
|-------------------------------------------|----------------------------------------------------------------------------------------------------|-----------------|-------------------------|---------------|---------------|--------------|
| VM Import Wizard                          | /M Import Wizard                                                                                                    |                 |                         |               |               |              |
| Step-1 Step-2                             | Step-1 Step-2 Step-3                                                                                                  |                 |                         |               |               |              |
| Select subscription setting               | Select subscription setting for each VM. Do click 'NIC Settings' in front of each VM to set network adpater settings. |                 |                         |               |               |              |
| Note: Please be patient aft               | er clicking finish button as the p                                                                                    | rocess may take | e time.                 |               |               |              |
| Subscription Informat                     | Subscription Information                                                                                              |                 |                         |               |               |              |
| Virtual Machine<br>Name                   | Client                                                                                                    | Subscription    | Subscription Start Date | Billing Cycle | Payment Group | Settings     |
| New Virtual Machine                       | cloudhosting - Admin<br>support<br>[Admin@cloudhsoting.com]<br>- #35                                                  | New 👻           | 3/7/2018                | Monthly -     | USD -         | NIC Settings |
| Previous Finish                           |                                                                                                    |                 |                         |               |               |              |

# **NIC Settings**

You need to specify "NIC setting" during import as shown below:

| Home > Import Utilities > Virtual Machine |                     |         |        |         |  |  |
|-------------------------------------------|---------------------|---------|--------|---------|--|--|
| VM Import Wizard                          |                     |         |        |         |  |  |
| Step-1 Step-2 Step-3                      |                     |         |        |         |  |  |
| Network Management                        |                     |         |        |         |  |  |
| VM Name:                                  | New Virtual Machine |         |        |         |  |  |
| Network Adapter                           | Subnet              | Gateway | VLanid | Options |  |  |
| ADAPTER1                                  |                     |         | 0      | Manage  |  |  |
| ADAPTER2                                  |                     |         | 0      | Manage  |  |  |
| Continue import wizard                    |                     |         |        |         |  |  |

Please note Network Adapter name should be different (in case there are more than on adapter)

Following Powershell command can be used to rename adapters on Hyper-V (Powershell launched as **Administrator**)

*Get-VMNetWorkAdapter -VMName "New Virtual Machine"\Where-Object MacAddress -EQ "00000000000"\Rename-VMNetworkAdapter -NewName ADAPTER2* 

Click on Manage button to configure NICs, click Continue import wizard, Click Finish.

MachPanel Knowledgebase

https://kb.machsol.com/Knowledgebase/54515/-Using-Virtual-Machine-Import-Ut...